# Panasonic

## **かんたん接続ガイド** HDペットカメラ

# 

本機を無線 LAN に接続し、スマートフォンやタブレットにイン ストールした「ホームネットワーク W」アプリケーションで設定 します。

#### お知らせ

- ●本書では、スマートフォンやタブレットを総称して「スマート フォン」と表記しています。
- ●本書の操作中、スマートフォンがスリープ状態にならないよう に、あらかじめスリープ状態への移行時間を約10分程度に することをお勧めします。操作終了後は、元に戻してください。

### サポートサイトで設定方法を動画にて説明していますので、 ご活用ください。

https://www.panasonic.com/jp/support/ consumer/com/hns/hnsw/smp/

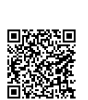

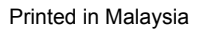

# 

PNQW5670YA C1118TY1118

| 「ホームネットワーク W」アプリケーションをインストールし                                                                                         |
|----------------------------------------------------------------------------------------------------|
| てください。<br>スマートフォンで QR コードを読み取り、サポートサイトの「ア<br>プリケーションのインストールおよび、設定方法について」を<br>ご覧ください。                                  |
| https://www.panasonic.com/jp/support/<br>consumer/com/hns/hnsw/smp/                                                   |
| サポートサイトでは次のような内容も記載していますのでご活<br>用ください。<br>・ログインパスワードを忘れたとき<br>・無線ルーターを交換したとき<br>・動作確認済みのスマートフォン・無線ルーターを<br>確認したいとき など |
| 「ホームネットワークW」アプリケーション取扱説明書<br>https://www.panasonic.com/jp/support/<br>consumer/com/hns/hnsw/smp/manual/               |
|                                                                                                    |

- ・QRコードは株式会社デンソーウェーフの登録商標です。
- ・Wi-Fi<sup>®</sup>はWi-Fi Allianceの登録商標または商標です。
- ・AOSS™は、株式会社バッファローの商標です。
- ・iPhone は、Apple Inc. の商標です。
- ・iPad は、米国およびその他の国で登録された Apple Inc. の商 標です。
- Android は、Google LLC の商標です。
- 本書に記載の会社名・ロゴ・製品名・ソフトウェア名は、各会 社の商標または登録商標です。

### 無線ルーターの本体にかんたんに無線接続するためのボタ ン(WPS、AOSS™、らくらく無線スタートなど)があ るか確認し、接続方法を決める

# ・ボタンの有無により、接続方法が異なります。 ボタンがあるとき ボタンがないとき ● ● ● ● ● ● ● ● ● ● ● ● ● ● ● ● ● ● ● ● ● ● ● ● ● ● ● ● ● ● ● ● ● ● ● ● ● ● ● ● ● ● ● ● ● ● ● ● ● ● ● ● ● ● ● ● ● ● ● ● ● ● ● ● ● ● ● ● ● ● ● ● ● ● ● ● ● ● ● ● ● ● ● ●

※ 無線ルーターの機種によってボタン名称は異なりますの で、無線ルーターの取扱説明書をご確認ください。

#### 2 無線ルーターのネットワーク名 (SSID)・セキュリティキー を確認する (メモしておくと便利です)

・無線ルーターには、「2.4 GHz」と「5 GHz」の帯域があり、
 本機は「2.4 GHz」を使用します。

「2.4 GHz」のネットワーク名(SSID)の多くは、
 「\*\*\*\*-g」、「\*\*\*\*-G」、「\*\*\*\*-2g」、「Airport\*\*\*\*」などの
 表記になっています。無線ルーターの本体(背面や底面など)または無線ルーターの取扱説明書をご確認ください。

(大文字・小文字の区別があります)

ネットワーク名 (SSID)※ セキュリティキー※

3

4

※ メモした内容が紛失などにより第三者に知られた場合、不正 に利用される可能性があります。お客様ご自身の責任で管理・ 保管してください。当社では不正利用された場合の責任は負 いません。

## スマートフォンを無線ルーターに接続する

- スマートフォンの「設定」アプリケーションを起動 する
   [Wi-Fi]を開き、Wi-Fi 設定を有効にする
- 2 WI-FI」を用き、WI-FI 設定を有効にする ・ネットワーク名の一覧が表示されます。 の一覧から手順2のネットロークタ(CCID)
- ③ 一覧から手順2のネットワーク名(SSID)を選び、
   手順2のセキュリティキーを入力し、[接続]をタップする
- ※ スマートフォンによって操作が異なりますので、ス マートフォンの取扱説明書をご確認ください。

スマートフォンで「ホームネットワーク W」アプリケーショ ンをインストールし、「ホームネットワーク W」 のアイコ ンをタップする

- ・使用許諾が表示されたときは、よくお読みのうえ、 [同意する]をタップしてください。
- ・許可に関するメッセージが表示されたら、許可してください。

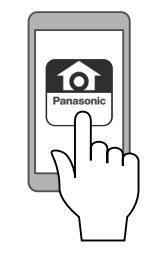

| 5  | HD ペットカメラをタップする<br>■オブに他のカメニが発発されている トキ                          |
|----|------------------------------------------------------------------|
|    | <ul> <li>■9 Cに他のガメラが豆球されているとき</li> <li>① ■をタップする</li> </ul>      |
|    | <ol> <li>② [カメラの登録] をタップする</li> <li>③ HD ペットカメラをタップする</li> </ol> |
| 6  | HD ペットカメラの AC アダプターをコンセントにつなぐ                                    |
|    | <ul> <li>しばらくすると、状態表示ランプが緑色とオレンジ色に</li> <li>交互点滅します。</li> </ul>  |
| 7  | HD ペットカメラの状態表示ランプがオレンジ色に点灯<br>し、音が鳴るまで約1分待つ                      |
| 8  | スマートフォンで [ 次へ ] をタップし、[オレンジ色点灯]<br>をタップする                        |
|    | スマートフォンの「無線ネットワーク名(SSID)」に手順                                     |
| 9  | 2 で調べたネットワーク名(SSID)が表示されているこ<br>とを確認する                           |
|    | ■表示されていないとき                                                      |
|    | 次の操作でネットワーク名(SSID)を変更してくだ<br>さい                                  |
|    | ① [ ホーム ] ボタンを押すなどして、スマートフォン                                     |
|    | のホーム画面を表示させる<br>② スマートフォンの「設定」アプリケーションを起                         |
|    |                                                                  |
|    | <ul> <li>③   WI-Fi」を開き、手順2で調べたネットワーク名<br/>(SSID)を選ぶ</li> </ul>   |
|    | ④ 「ホームネットワーク W」 アプリケーションを再起                                      |
|    |                                                                  |
|    | スマートフォンの取扱説明書をご確認ください。                                           |
| 10 | [次へ]をタップする                                                       |
| 1  | [次のいずれかのボタンがある]をタップする                                            |
|    | 毎線川―ターのかんたん接続ボタン(W/PS ΔOSS™                                      |
| 12 | らくらく無線スタートなど)をランプが点滅するまで押す                                       |
|    | ※ 無線ルーターの機種によってボタン名称・操作は異なり                                      |
|    | ますので、無線ルーターの取扱説明書をご確認ください。                                       |
|    | AOSS                                                             |
|    |                                                                  |
|    | 5<5< <u>m</u> , 3<                                               |
|    | WPS                                                              |
| 13 | スマートフォンで [ 次へ ] をタップする                                           |
|    | HD ペットカメラ底面の【SFT UP】ボタンを失端の細い                                    |
| 14 | ものを使って音が鳴るまで、約5秒間押す                                              |
|    | ・ 状態表示ランプがオレンジ色点滅します。                                            |
|    |                                                                  |
|    |                                                                  |
|    | SET UP                                                           |
|    |                                                                  |
|    |                                                                  |
|    |                                                                  |

| 15 | スマートフォンで [次へ]をタップする<br>・「接続中」と表示され、HD ペットカメラとスマートフォ<br>ンを同じ無線ルーターで接続します。                |
|----|-----------------------------------------------------------------------------------------|
| 16 | 「登録したいカメラの [SET UP] ボタンを・・・」が表示<br>されるまで待つ                                              |
| 17 | HD ペットカメラ底面の【SET UP】ボタンを先端の細い<br>ものを使って音が鳴るまで、約 1 秒間押す<br>・状態表示ランプが緑色点滅します。             |
| 18 | スマートフォンでログインパスワードを作成し、[次へ]<br>をタップする<br>・パスワードは英文字、数字の両方を含む8桁から16桁<br>で、大文字・小文字は区別されます。 |

- 19 カメラとスマートフォンの名前を入力し、[OK] をタップ する
- 20 「設定が完了しました。」が表示されたら、[OK] をタップ する

■困ったときは、裏面をご確認ください。

## 他のスマートフォンを追加登録するとき

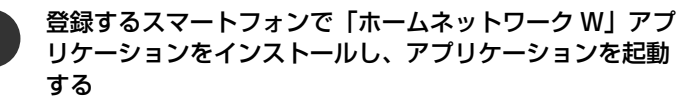

- ・使用許諾が表示されたときは、よくお読みのうえ、
   [同意する]をタップしてください。
- ・許可に関するメッセージが表示されたら、許可してくだ さい。
- 2
- HD ペットカメラをタップする
- 3 [次へ]をタップし、カメラの状態表示ランプに従って [緑 色点灯]または [オレンジ色点滅]をタップする
  - 画面の表示に従って待ち、HD ペットカメラ底面の 【SET UP】ボタンを先端の細いものを使って音が鳴るま で、約 1 秒間押す
  - ・状態表示ランプが緑色点滅します。

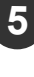

4

手順 18 で作成したログインパスワードを入力し、[次へ] をタップする

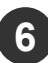

スマートフォンの名前を入力し、[OK] をタップする

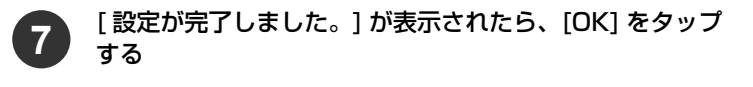

# ボタンがないとき(手動接続)

無線ルーターのネットワーク名 (SSID)・セキュリティキー を確認する (メモしておくと便利です)

- ・無線ルーターには、「2.4 GHz」と「5 GHz」の帯域があり、
   本機は「2.4 GHz」を使用します。
- 「2.4 GHz」のネットワーク名(SSID)の多くは、
   「\*\*\*\*-g」、「\*\*\*\*-G」、「\*\*\*\*-2g」、「Airport\*\*\*\*\*」などの
   表記になっています。無線ルーターの本体(背面や底面など)または無線ルーターの取扱説明書をご確認ください。

(大文字・小文字の区別があります)

# ネットワーク名 (SSID)※ セキュリティキー※

- ※メモした内容が紛失などにより第三者に知られた場合、不正 に利用される可能性があります。お客様ご自身の責任で管理・ 保管してください。当社では不正利用された場合の責任は負 いません。
- スマートフォンで「ホームネットワーク W」アプリケーションをインストールし、「ホームネットワーク W」のアイコンをタップする
  - ・使用許諾が表示されたときは、よくお読みのうえ、
     [同意する]をタップしてください。
  - ・許可に関するメッセージが表示されたら、許可してください。

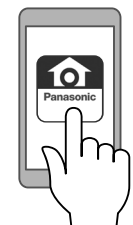

- HD ペットカメラをタップする
- ■すでに他のカメラが登録されているとき

   ① ■をタップする

② [カメラの登録] をタップする
 ③ HD ペットカメラをタップする

HD ペットカメラの AC アダプターをコンセントにつなぐ

 しばらくすると、状態表示ランプが緑色とオレンジ色に 交互点滅します。

HD ペットカメラの状態表示ランプがオレンジ色に点灯 し、音が鳴るまで約1分待つ

スマートフォンで [ 次へ ] をタップし、【オレンジ色点灯】 をタップする

スマートフォンの「無線ネットワーク名 (SSID)」に手順 1 で調べたネットワーク名 (SSID) が表示されているこ とを確認する

#### ■表示されていないとき

次の操作でネットワーク名(SSID)を変更してくだ さい。

- [ホーム]ボタンを押すなどして、スマートフォンのホーム画面を表示させる
- ② スマートフォンの「設定」アプリケーションを起 動する
- ③「Wi-Fi」を開き、手順1で調べたネットワーク名 (SSID)を選ぶ
- ④「ホームネットワーク W」アプリケーションを再起 動する
- ※ スマートフォンによって操作が異なりますので、 スマートフォンの取扱説明書をご確認ください。

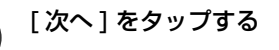

8

9

[どのボタンもない]をタップする

- 10 スマートフォンに無線ルーターのネットワーク名 (SSID) が表示されたら確認する
  - ・ 手順1のネットワーク名(SSID)になっていることを 確認してください。
- スマートフォンで無線ルーターのセキュリティキーを入力 し、[次へ]をタップする
  - ・ 手順1のセキュリティキーを入力してください。
     ■Android™
     手順13へ進む

# 12 IPhone/iPad

#### iOS11.0 以降

[接続]をタップする

※ スマートフォンによって操作が異なりますので、 スマートフォンの取扱説明書をご確認ください。

### その他の場合

- HD ペットカメラのネットワーク名(SSID)とセキュリティキーが表示される
- ② [ホーム]ボタンを押すなどして、スマートフォンのホーム画面を表示させる
- スマートフォンの「設定」アプリケーションを起 動する
- ④ Wi-Fi メニューで上記①の
   "Panasonic\_Camera"を選び、セキュリティキ・
   "12345678"を入力し、[接続]をタップする
- ⑤ 「ホームネットワークW」アプリケーションを起
- 動する

13 スマートフォンに「登録したいカメラの [SET UP] ボタン を・・・」が表示されるまで待つ

- 14 HD ペットカメラ底面の【SET UP】ボタンを先端の細い ものを使って音が鳴るまで、約1 秒間押す
  - ・状態表示ランプが緑色点滅します。

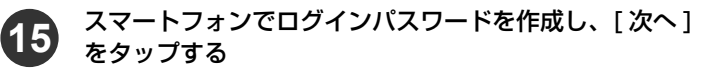

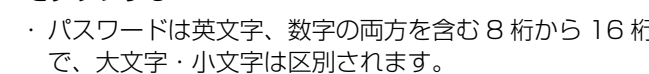

16 カメラとスマートフォンの名前を入力し、[OK] をタップ する

17 「設定が完了しました。」が表示されたら、[OK] をタップ する

| 無                                                                     | 線ルーター                                                                                                    | ・インター                                                                                                   | ーネット接続環境                                                                                                    |
|-----------------------------------------------------------------------|----------------------------------------------------------------------------------------------------|----------------------------------------------------------------------------------------------------|----------------------------------------------------------------------------------------------------|
| ■スマ<br>対応<br>http<br>com                                              | ートフォン<br>OSの最新情報<br>os://www.pana<br>n/hns/hnsw/s                                                                                                    | は下記サポート<br>isonic.com/jp<br>mp/                                                                         | トサイトでご確認ください。<br>p/support/consumer/                                                                                                    |
| ■無線<br>UPn<br>無線                                                      | ルーター<br>nP に対応し「2<br>!ルーター                                                                                                    | .4 GHz」の周                                                                                               | 波数帯を使用する                                                                                                    |
| ■イン<br>グロ<br>ネッ                                                       | ターネット接続<br>ーバル IP アドL<br>ト接続環境                                                                                                    | 環境<br>νス(IPv4)か                                                                                         | が付与されるインター                                                                                                    |
|                                                                       |                                                                                                    |                                                                                                    | (2018年11月現在)                                                                                                    |
|                                                                       |                                                                                                    | 困ったと                                                                                                    |                                                                                                    |
| 手順ど                                                                   | おりに設定して                                                                                                    | も接続できなし                                                                                                 | ۱,                                                                                                    |
| <ul> <li>●おす→</li> <li>●おす→</li> <li>●おま→</li> <li>● 「簡手てく</li> </ul> | むのスマートフ<br>か?マートフ<br>ス定おクストーク<br>なたトラにして<br>なたして<br>なたして<br>なたして<br>なたして<br>なたして<br>なたして<br>なたして<br>なたして<br>なたして<br>なたし<br>なたして<br>なたし<br>なたして<br>なたし<br>なたして<br>なたし<br>なたし<br>なたし<br>なたし<br>なたし<br>なたし<br>なたし<br>なたし | 'ォンは、Wi-F<br>,ーターに注い。<br>の「記さい。<br>とフォンひる無<br>だってい。<br>には、もの別のが初りのが<br>のですい。<br>しつかがない場合)」で<br>がない場合)」で | Fi 設定が有効になっていま<br>されていますか?<br>プリケーションで Wi-Fi 設<br>4 GHz 帯域のネットワー<br>接線ルーターに接続されてい<br>ーターの 2.4 GHz 帯域に<br>力してください。<br>線ルーターに接続されてい<br>ると、設定の途中で別の無<br>設定できないことがありま<br>るか、スマートフォンの<br>-をネットワークから切断<br>で接続できなかった場合は、<br>の手順で接続の操作を行っ |
| 「ホー <i>L</i><br>HDペ                                                   | ムネットワーク \<br>ットカメラの IP                                                                                                    | N」アプリケー<br>アドレスなど <sup>3</sup>                                                                          | -ションのバージョンや<br>を確認するには?                                                                                                    |
| ● 「ホ-<br>ポー                                                           | ームネットワー:<br>-ト] → [ システ                                                                                                    | クW]アプリケ<br>ム情報 ] の順(                                                                                    | ーション起動し、[〓] →[サ<br>にタップしてください。                                                                                                    |
| 外出先<br>ステム                                                            | から HD ペット<br>にアクセスでき                                                                                                    | カメラの映像 <i>た</i><br>ない                                                                                   | が確認できないなど、本シ                                                                                                    |
| ● 無線<br>→                                                             | シリーターは正常<br>電源・インターネ<br>無線ルーターの                                                                                                    | に動いていま<br>マット接続を確                                                                                       | すか?<br>認してください。詳しくは、<br>で確認ください                                                                                                    |

さい。

対応しているスマートフォン・

# こんな表示が出たら

カメラを接続したい無線ネットワークに、このスマホ / タブレットも接続してください。 毎線ネットロークに接続体にこのアプリを再起動してくださ

無線ネットワークに接続後は、このアプリを再起動してください。

- ●以下の手順でスマートフォンを無線ルーターに接続してください。
- スマートフォンの「設定」アプリケーションで Wi-Fi 設 定を有効にする
- ② 無線ルーターの 2.4 GHz 帯域のネットワーク名 (SSID) に接続する
  - ・無線ルーターのネットワーク名 (SSID) は、すべての 文字が一致している必要があります。
  - ・無線ルーターのネットワーク名(SSID)が表示されない場合や、表示されていても接続できない場合は、ご使用のスマートフォンと無線ルーターの取扱説明書をご確認ください。

| <ul> <li>&gt;&gt;&gt;&gt;&gt;&gt;&gt;&gt;&gt;&gt;&gt;&gt;&gt;&gt;&gt;&gt;&gt;&gt;&gt;&gt;&gt;&gt;&gt;&gt;&gt;&gt;&gt;&gt;&gt;&gt;&gt;&gt;</li></ul> |
|----------------------------------------------------------------------------------------------------|
| プロフィール                                                                                                    |
| 垣 マイプロフィール                                                                                                    |
| 無線とネットワーク                                                                                                    |
| 🔶 Wi-Fi 🛛 🔍                                                                                                    |
| <ul> <li>WI-Fiかんたん接続</li> <li>電話</li> <li>機能な協定なして、無線ルータ(戦機)へ接続します</li> </ul>                                                                       |
| ② Miracast<br>Wi-FiでTVやディスプレイに画面を映し出します                                                                                                    |
| Bluetooth                                                                                                    |
| デMトランスミッタ 0FF                                                                                                    |
| その他                                                                                                    |
|                                                                                                    |
| (例)Android の場合                                                                                                    |

# HD ペットカメラの初期化

- カメラ底面の【RESET】ボタンを先端の細いものを使って音が
- 鳴るまで約 5 秒間押し続けてください。
- ●初期化が完了すると状態表示ランプがオレンジ色に点灯します。
- ●お買い上げ時の状態に戻ります。

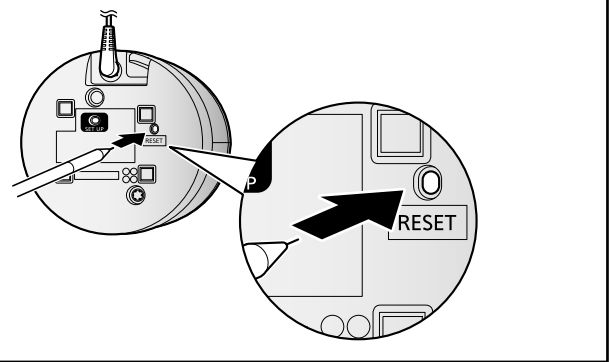